## Maryland Tax Connect

**Renewal Services Guide** 

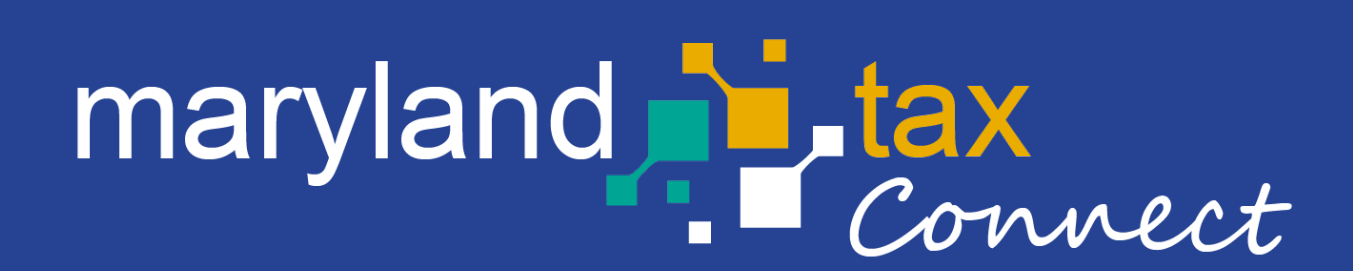

September 2023

## **Renewal Services**

The following pages outline the steps to submitting a Maryland State Tax Renewal Form. The **Renewal Services Guide can be used for following tax types** (*Motor Fuel, Slot Machines and Sales and Use Tax Exemption Certificates*).

To preform these procedures, you must have a Maryland Tax Connect profile and active Tax Accounts.

# Maryland Tax Connect-Home Page

Log-in to your Maryland Tax Connect Account using your **User ID** and **New Password**. Then check ReCAPTCHA to **Log In**.

| janedoe24             |                              |
|-----------------------|------------------------------|
| ••••••                |                              |
| l'm not a robot       | reCAPTCHA<br>Privacy - Terms |
| Log                   | In                           |
| Forgot User Name?     | Forgot Password?             |
| New to Maryland Tax C | Connect? Sign Up             |

# User Warning Message

When accessing your Maryland Tax Connect homepage you will be prompted to read and accept monitoring message. Click **Ok** to consent and proceed.

#### WARNING

This system may contain U.S. Government information, which is restricted to authorized users ONLY. Unauthorized access, use, misuse, or modification of this computer system or of the data contained herein or in transit to/from this system constitutes a violation of Title 18, United States Code, Section 1030, and may subject the individual to Criminal and Civil penalties pursuant to Title 26, United States Code, Sections 7213, 7213A (the Taxpayer Browsing Protection Act), and 7431. This system and equipment are subject to monitoring to ensure proper performance of applicable security features or procedures. Such monitoring may result in the acquisition, recording and analysis of all data being communicated, transmitted, processed or stored in this system by a user. If monitoring reveals possible evidence of criminal activity, such evidence may be provided to Law Enforcement Personnel.

ANYONE USING THIS SYSTEM EXPRESSLY CONSENTS TO SUCH MONITORING.

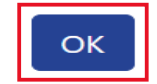

Cancel

## Account-Home Page

From your account page click **Select an Account** button to view all available Taxpayers.

| Home Pro                                                                                                    | file Information - Account Inquiry -                    | Online Services -       | Secure Message Center - Se                             | ervice Requests <del>-</del> |                 |                   |
|----------------------------------------------------------------------------------------------------|---------------------------------------------------------|-------------------------|--------------------------------------------------------|------------------------------|-----------------|-------------------|
|                                                                                                    |                                                         |                         |                                                        |                              |                 |                   |
| Walcome, Jane                                                                                                    | Tax Accounts @                                          |                         |                                                        |                              |                 |                   |
| You have <b>0</b> incomplete documents                                                                             | Account Type                                            | Account ID              | Address                                                | Last Activity Date           | Current Balance | Last Period Filed |
| You last logged in on<br>Monday, 10/16/2023 02:19 PM                                                               | ADMINISTRATIVE/<br>BOND                                 | CRN:34001471            | 102 E. MAIN ST., SHARPSBURG, MD<br>21782 UNITED STATES |                              | \$0.00          |                   |
| Your password will expire in <b>37</b> day(s). Go to Profile<br>Information, User Profile to change your password. | ALCOHOLIC BEVERAGE TAX/<br>RESIDENT/NON-RESIDENT DEALER | LICENSE NUMBER:A1-23457 | 102 E. MAIN ST., SHARPSBURG, MD<br>21782 UNITED STATES | 09/26/2023                   | \$219.37        | 03/31/2020        |
| Hann Des fills Deservers                                                                                           | MOTOR FUEL TAX/<br>DEALER LICENSE                       | MOTOR FUEL ID:10897     | 102 E. MAIN ST., SHARPSBURG, MD<br>21782 UNITED STATES |                              | \$0.00          |                   |
|                                                                                                    | MOTOR FUEL TAX/<br>DEALER                               | MOTOR FUEL ID:10897     | 102 E. MAIN ST., SHARPSBURG, MD<br>21782 UNITED STATES |                              | \$0.00          |                   |
| portaltest@marylandtaxes.gov<br>TU00000000144                                                                      | MOTOR FUEL TAX/<br>EXEMPT ON SPECIAL FUELS              | EC NUMBER:339964        | 102 E. MAIN ST., SHARPSBURG, MD<br>21782 UNITED STATES | 09/26/2023                   | \$0.00          | 05/31/2021        |
|                                                                                                    | Showing 1 to 5 of 18 entries                            |                         |                                                        | K                            | <b>&lt;</b> 1 2 | 3 4 🔉             |
| Account Information                                                                                                |                                                         |                         |                                                        |                              |                 |                   |
| 0                                                                                                    | Account Balances @                                      |                         |                                                        |                              |                 | Make Payme        |
| STEVE CORRESPONDENCE<br>102 E. MAIN ST.                                                                            | Account Type                                            | Account ID              | - Period End Date                                      | Balance                      | \$ S            | tatus             |
| SHARPSBURG, MD 21782<br>UNITED STATES                                                                              | SALES AND USE TAX/FILING                                | CRN:34001471            | 12/31/2023                                             |                              | \$1,255.00 A    | CTIVE             |
|                                                                                                    | SALES AND USE TAX/FILING                                | CRN:34001471            | 06/30/2023                                             |                              | \$3,390.00 A    | CTIVE             |
| Select an Account                                                                                                  | SALES AND USE TAX/FILING                                | CRN:34001471            | 06/30/2022                                             |                              | \$2,706.00 A    | CTIVE             |

# My Profiles Page

Select the Taxpayer from your Profile list that you are submitting a Renewal on behalf of.

| Hom                       | e Profile Information+                     | Account Inquiry+                    | Online Transactions - | Secure Message Center- | Service Requests - |
|---------------------------|--------------------------------------------|-------------------------------------|-----------------------|------------------------|--------------------|
| Profile Information // My | Taxpayers                                  |                                     |                       |                        |                    |
| My Profiles               | 0                                          |                                     |                       |                        |                    |
| Below is the list of pro  | files you are authorized to view. Click th | e name in the list to view the deta | ails below.           |                        |                    |
|                           |                                            |                                     |                       |                        | Search:            |
| Profile                   |                                            |                                     | Last Accessed         |                        |                    |
| STEVE CORRESPONDED        | NCE                                        |                                     | 10/12/2023            |                        |                    |
| 10                        | -                                          |                                     |                       |                        |                    |

## **Online Services**

Select **Online Services** from the menu bar. Then **Renewal Services** from the drop-down menu.

| Home         | Profile Information- | Account Inquiry- | Online Services- | Secure Message Center- | Service Requests+ |
|--------------|----------------------|------------------|------------------|------------------------|-------------------|
| File a Form  |                      |                  |                  |                        |                   |
| Saved and Su | bmitted Items        |                  |                  |                        |                   |
| Make a Paym  | ent                  |                  |                  |                        |                   |
| Renewal Serv | ices                 |                  |                  |                        |                   |
|              |                      |                  |                  |                        |                   |

# **Renewal Services Page**

Review informational help and page text for available Renewals and Certificates.

| Inline Services / Renewal Services                                                                                                    |   |
|----------------------------------------------------------------------------------------------------|---|
| enewal Services @                                                                                                    |   |
| Velcome to the Maryland Tax Connect Renewal Services page! You can use this page to renew your Maryland Tax Licenses or Exemption Certificates. The form information below has been prepopulated based o<br>Iefault account information. Use the drop-down menus to make alternative selections. The Tax Form Instructions are available on the next page. Click the Next button when you are ready to continue. | n |
| icense Renewals     Motor Fuel                                                                                                    |   |
| Slot Machine <u>Exemption Certificate Renewals</u> Motor Fuel                                                                                                    |   |
| Sales and Use Tax                                                                                                    |   |

## **Renewal Services Page**

Taxpayer selected will appear in name field. Complete all required fields then click **Next** to continue. **Note:** *Form fields and business rules will vary depending on* **Form type**.

|                        |                                             |   | * indicates required fi |
|------------------------|---------------------------------------------|---|-------------------------|
| * Type of Transaction: | Account Renewal                             | ~ |                         |
| * Taxpayer Name:       | STEVE CORRESPONDENCE                        | ~ |                         |
| * Account:             | SALES AND USE TAX/SALES EX GOVERNMENT       | ~ |                         |
| * Account ID:          | SUTEC:3000001-7 LEGAL: STEVE CORRESPONDENCE | ~ |                         |
| * Form Type:           | SUTEC202EC RENEWAL APPLICATION              | ~ |                         |
| * Period:              | 10/1/2022 - 9/30/2027                       | ~ |                         |

Review Return Header and verify demographic information. Then click **Next** to move to the subsequent tab. Click the **Tax Form Instructions** button for specific form information.

| Enter Tax Form -                                         | Data Entry Form 💿                                                                                                    |                                                                                                    |
|----------------------------------------------------------|----------------------------------------------------------------------------------------------------|----------------------------------------------------------------------------------------------------|
| Please complete the fields that all entries are correct. | s in the tabs below. You may click Save and Exit at any tim<br>. Please click Validate below.                                                | to save your changes and come back to this return later to complete it. Before a return can be submitted, you will need to validate |
|                                                          |                                                                                                    |                                                                                                    |
| Form Header SUTEC Re                                     | newal Attachments                                                                                                    | Tax Form Instructio                                                                                                    |
| Taxpayer Informatio                                      | n                                                                                                    | Form Information                                                                                                    |
| Name:<br>Account:<br>Account ID:<br>Address:             | STEVE CORRESPONDENCE<br>SALES AND USE TAX/SALES EX GOVERNMENT<br>SUTEC:3000001-7<br>102 E. MAIN ST.<br>SHARPSBURG, MD 21782<br>UNITED STATES | Form Type:SUTEC202EC RENEWAL APPLICATIONPeriod Begin Date:10/01/2022Period End Date:09/30/2027                                      |
| Cancel                                                   |                                                                                                    | Print     Save and Exit     Save and Continue     Validate                                                                          |

Select **SUTEC Renewal tab** and begin entering form data. **Note:** *Form tabs and fields will vary across Form types*. (Ex: *Slot Machine, Motor Fuel or Bay Restoration*).

|              | SUTEC Renewal Attachments                                                                                                    |  |
|--------------|----------------------------------------------------------------------------------------------------|--|
| ORGANIZATION |                                                                                                    |  |
|              |                                                                                                    |  |
| Line #       | Line Item                                                                                                    |  |
|              | Name has Changed? Check box if yes.                                                                                                    |  |
|              | If Name Has Changed, Provide the Name Here                                                                                                    |  |
|              |                                                                                                    |  |
| ORGANIZATION | N PHYSICAL ADDRESS                                                                                                    |  |
|              |                                                                                                    |  |
| Line #       | Line Item                                                                                                    |  |
|              | Is Physical Address On File Correct? Check box if yes.                                                                                                   |  |
|              |                                                                                                    |  |
|              | If Physical Address Has Been Changed, Provide the Physical Address in the below lines                                                                    |  |
|              | If Physical Address Has Been Changed, Provide the Physical Address in the below lines Physical Address 1                                                 |  |
|              | If Physical Address Has Been Changed, Provide the Physical Address in the below lines         Physical Address 1         Physical Address 2              |  |
|              | If Physical Address Has Been Changed, Provide the Physical Address in the below lines         Physical Address 1         Physical Address 2         City |  |
|              | If Physical Address Has Been Changed, Provide the Physical Address in the below lines         Physical Address 1         Physical Address 2         City |  |
|              | If Physical Address Has Been Changed, Provide the Physical Address in the below lines       Physical Address 1       City       State                    |  |

Continue entering Form data. Click **Validate** to allow the system to auto-calculate restricted fields and apply specific Form rules.

| ORGANIZATION | MARYLAND DAT INFORMATION                                                                         |   |   |
|--------------|--------------------------------------------------------------------------------------------------|---|---|
|              |                                                                                                  |   |   |
| Line #       | Line Item                                                                                        |   |   |
|              | Maryland DAT Dept. ID                                                                            |   |   |
|              | Is you organization located in Maryland? Check box if yes.                                       | 0 |   |
|              | If no, select jurisdiction.                                                                      |   | ~ |
| 0            |                                                                                                  |   |   |
| ORGANIZATION | NON-PROFIT CATEGORIZATION                                                                        |   |   |
|              |                                                                                                  |   |   |
| Line #       | Line Item                                                                                        |   |   |
|              | Is Organization Religious? Check box if yes.                                                     | 0 |   |
|              | Non-Profit Classification                                                                        |   | ~ |
|              | Does the Organization Derive Its Non-Profit Status From A Parent Organization? Check box if yes. | D |   |
|              | If Yes, Enter IRS Group Exemption Number                                                         |   |   |
|              |                                                                                                  |   |   |

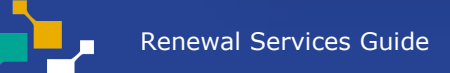

Finish entering Form data then click **Next** to start subsequent tab. Click **Back** to return to previous pages.

| ORGANIZATION MAILIN | G ADDRESS                                                                                |                                                       |
|---------------------|------------------------------------------------------------------------------------------|-------------------------------------------------------|
| line #              | Line Herry                                                                               |                                                       |
| Line #              | Was the mailing address on the renewal letter sent out in May correct? Check box if yes. |                                                       |
|                     | If Mailing Address Has Been Changed, Provide the Mailing Address in the below lines      |                                                       |
|                     | Mailing Address 1                                                                        |                                                       |
|                     | Mailing Address 2                                                                        |                                                       |
|                     | City                                                                                     |                                                       |
|                     | State                                                                                    | MARYLAND                                              |
|                     | Zip                                                                                      |                                                       |
| 1                   |                                                                                          |                                                       |
| CONTACT INFORMATION | N                                                                                        |                                                       |
| 11                  |                                                                                          |                                                       |
| Line #              | Name*                                                                                    |                                                       |
|                     |                                                                                          | Jane Doe                                              |
|                     | lue.                                                                                     | BoardMember                                           |
|                     | Phone*                                                                                   | 4102607980                                            |
|                     | Email*                                                                                   | Portaltest@marylandtaxes.gov                          |
| Back                |                                                                                          | Next                                                  |
| Cancel              |                                                                                          | Print Save and Exit Save and Continue Validate Submit |

Use **Attachments** tab to upload required documents (ex: 501C). Select **Add Files** then **Start Upload**. Click **Validate** then **Next** to continue.

|                                                                                                    |                 |                                   | * indicates required field |
|----------------------------------------------------------------------------------------------------|-----------------|-----------------------------------|----------------------------|
|                                                                                                    |                 |                                   | Tax Form Instructions      |
| Form Header SUTEC Renewal Attachments                                                              |                 |                                   |                            |
| Please attach any additional documents to be submitted with the return.                            |                 |                                   |                            |
| Maximum File Size:2MB                                                                              |                 |                                   |                            |
| Maximum number of attachments allowed: 5                                                           |                 |                                   |                            |
| Allowable File Types: pdf, jpeg, jpg, .gif, .png, .xlsx, .xls, .doc, .docx, .csv, .xml, .zip, .txt |                 |                                   |                            |
| +Add files OStart upload                                                                           |                 |                                   |                            |
|                                                                                                    |                 |                                   |                            |
|                                                                                                    |                 |                                   |                            |
| Previously Uploaded Attachments                                                                    |                 |                                   |                            |
| File Name                                                                                          | Attachment Type |                                   |                            |
| RPE payment posted_SW.docx                                                                         | MISCELLANEOUS   |                                   | <b>a</b>                   |
| Back                                                                                               |                 |                                   |                            |
|                                                                                                    |                 |                                   |                            |
|                                                                                                    |                 |                                   |                            |
| Cancel                                                                                             |                 | Print Save and Exit Save and Cont | inue Validate Submit       |
| ancel                                                                                              |                 | Print Save and Exit Save and Cont | inue Validate Submit       |

# Summary Page

Review Form summary and click **Next.** Use the **Print** button to generate a PDF of Form.

| Online Services / File a Form                                        |                                                                                                    |      |
|----------------------------------------------------------------------|----------------------------------------------------------------------------------------------------|------|
| Confirm the summary below is correct based on the information you er | ntered and click NEXT to provide your electronic signature.                                           |      |
|                                                                      |                                                                                                    |      |
| Form Type:                                                           | SALES AND USE TAX EXEMPTION CERTIFICATE (SUTEC) RENEWAL APPLICATION                                   |      |
| Period End Date:                                                     | 09/30/2027                                                                                            |      |
| Please Note:                                                         | Allow a minimum of 72 hours for updates to be reflected on your Maryland Tax Connect account balance. |      |
| Seck                                                                 | Print                                                                                                 | Next |

# Authorized Taxpayer Signature

Review the Maryland Tax Connect user acknowledgement statement. Select **Yes** to continue or **No** to return to previous page.

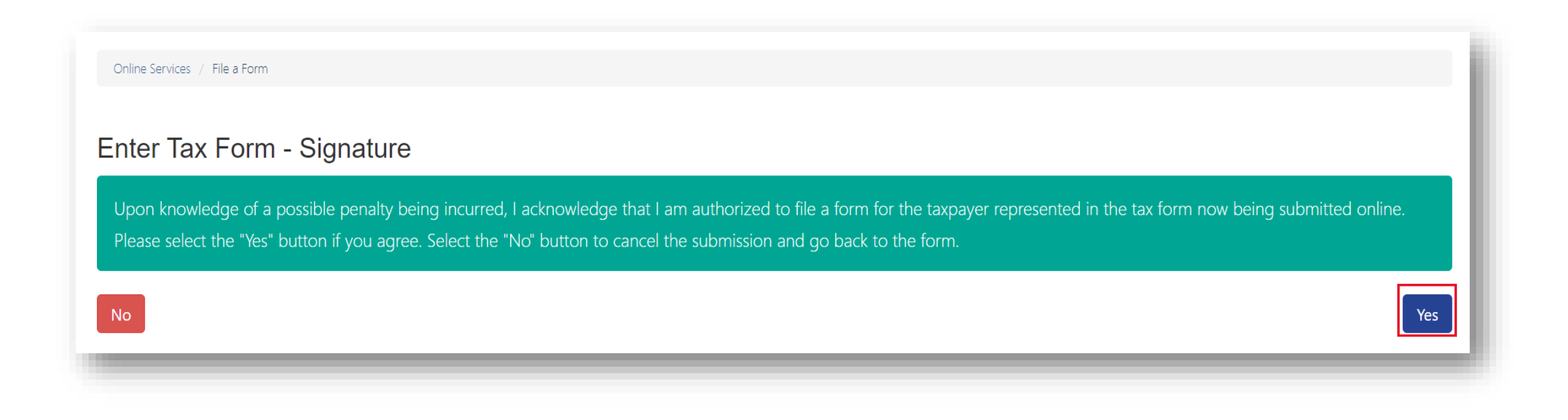

# **Confirmation Page**

Successful submissions will generate a confirmation number. Print or retain number for future reference.

| Online Services / File a Form                                                                                                    |             |
|----------------------------------------------------------------------------------------------------|-------------|
| Enter Tax Form - Confirmation                                                                                                    |             |
| Form was submitted successfully.<br>The confirmation number is: <b>FR0000001057</b><br>Please print or save this number for future reference. |             |
|                                                                                                    | Return Home |

## Form PDF

Taxpayer can use print button to generate copy of completed **Form**.

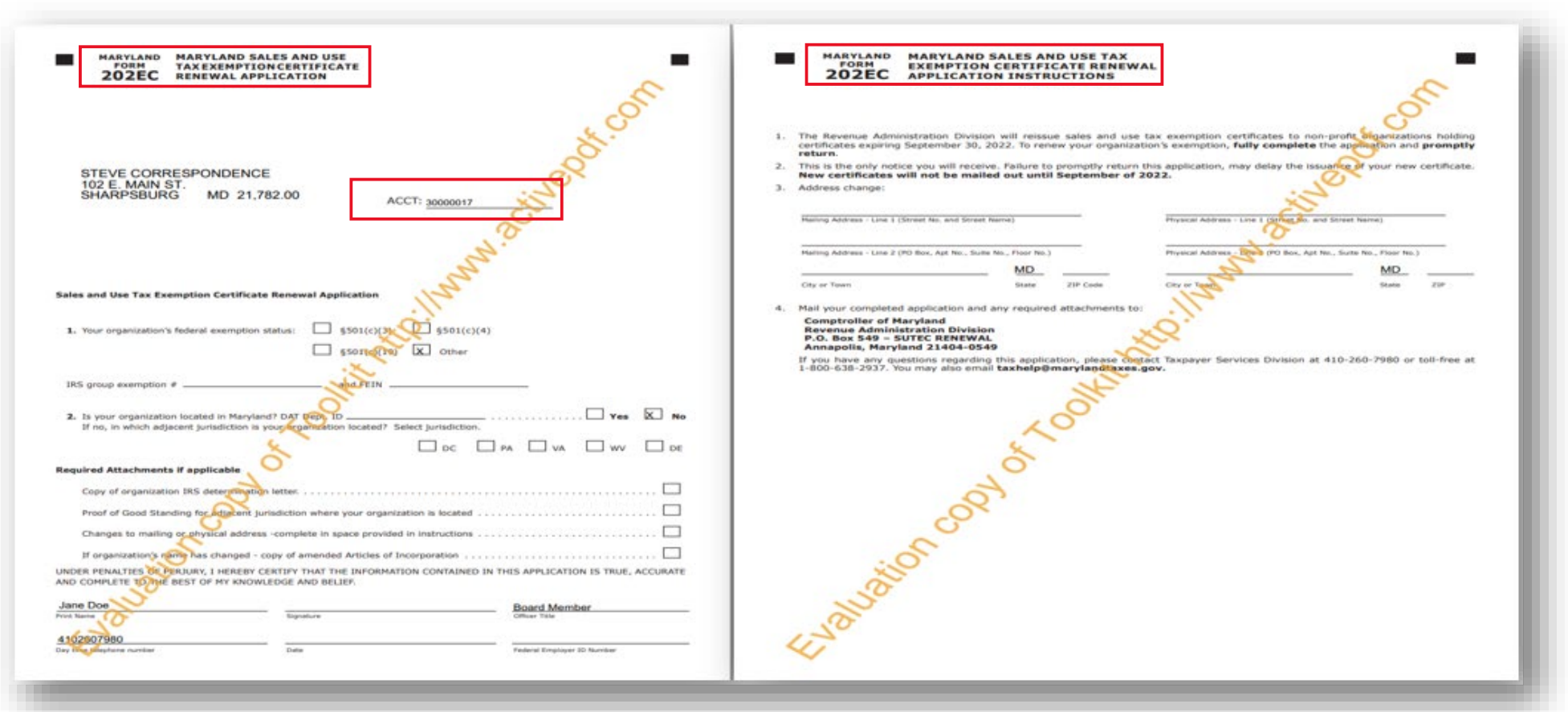

# **Confirmation Email**

After your Form is successfully submitted you will receive an acknowledgement email.

| Maryland Tax Connect - New Secure Message Portal_TST_Nonprod@marylandtaxes.gov                       | $\begin{array}{ c c c c c c c c c c c c c c c c c c c$ |
|----------------------------------------------------------------------------------------------------|--------------------------------------------------------|
| An important communication was sent to your Secure Message Center available on Maryland Tax Connect. |                                                        |
| The subject is: Form Processed                                                                       |                                                        |
| To review this communication in your Secure Message Center, log in to your account <u>here</u> .     |                                                        |
|                                                                                                    |                                                        |
|                                                                                                    |                                                        |
|                                                                                                    |                                                        |

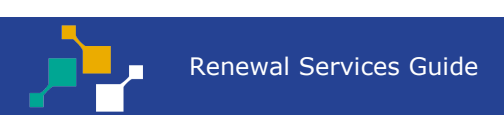

## WELCOME TO MARYLAND TAX CONNECT!

You have now successfully submitted a Tax Renewal Form on Maryland Tax Connect. For additional assistance email us at

<u>MDTAXCONNECTHELP@marylandtaxes.gov</u> or contact Taxpayer Services Monday-Friday, 8:30am-4:30pm. EDT at 1-800-638-2937 or 410-260-7980.